### **RiskVision Report Server**

Perform the following steps to configure SSL encryption.

# Database

Execute the following query to enable reportuser to access SSL encrypted database:

- GRANT USAGE ON agiliance .\* TO ' reportuser '@'' IDENTIFIED BY '' REQUIRE SSL;
- FLUSH PRIVILEGES

## **RiskVision**

- 1. Add the statements pointing to JKS files and keystore passwords in the agiliance.properties file.
- 2. Replace security jars under the security folder of jre\lib.
- 3. Restart RiskVision Job Manager, RiskVision Apache, and RiskVision Tomcat.

# **RiskVision Report Server**

1. Add verify server certificate and use ssl properties to JDBC URL in \apache-tomcat\webapps\jasperserverpro\WEB-INF\agiliance.properties file.

Example: database.mysql.url=jdbc:mysql://:3306/? verifyServerCertificate=true&useSSL=true&requireSSL=true&useUnicode=true&characterEncoding=UTF-8&autoReconnect=true&autoReconnectForPools=true

2. Add the following statements pointing to JKS files and keystore passwords in the agiliance.properties file.

The is where myKS.jks file is present. Make sure that you specify the complete path.

```
Example:

C:\sslStore\myKS.jks

database.mysql.useSSL=truedatabase.mysql.keystore=/myKS.jks

database.mysql.keystoretype=JKS

database.mysql.keystore.password.encrypted=encrypted password (See Creating an

Encrypted Password)

database.mysql.truststore=/myKS.jks

database.mysql.truststoretype=JKSc

database.mysql.truststore.password.encrypted=encrypted password
```

- 3. Replace security jars, local\_policy.jar and US\_export\_policy.jar under the %JASPER\_HOME%/java\jre\lib\security folder.
- 4. Open any browser and access the jasper server by using the URL : http://8480/jasperserverpro/login.html.

| 🥖 TIBCO Jaspersoft: Login 🛛 🗙 🕂 |                                                                         |
|---------------------------------|-------------------------------------------------------------------------|
| ← → ♂ ☆                         | ③ localhost:8480/jasperserver-pro/login.html ••••                       |
| RISK VISION TIBC Jas            | persoft                                                                 |
|                                 | Login<br>User ID:<br>I<br>Password:<br>Show locale & time zone<br>Login |
|                                 |                                                                         |

The JasperReport Server Login page.

5. Enter your User ID and Password, then click Login. The JasperReports Server Home page is displayed.

| RISK VISION TIBC@ Jaspersoft 🔒 Library                                                     | y View + Manage + Create +                                                                                        | sysadmin Help Log Out 🔍                                                                                          |
|--------------------------------------------------------------------------------------------|----------------------------------------------------------------------------------------------------|----------------------------------------------------------------------------------------------------|
| Home                                                                                       |                                                                                                    |                                                                                                    |
| Recently Viewed Items You have no recently viewed Items                                    | Data Sources<br>Define connection to a database or<br>other data source. <u>View tutorial</u><br>Create View list | Domains<br>Add structure to a data source for use in<br>an Ad Hoc view. <u>View tutorial</u><br>Create View list |
| ▼ Popular Resources                                                                        |                                                                                                    |                                                                                                    |
| <ul> <li>How-to videos</li> <li>How-to articles</li> <li>Online Learning Portal</li> </ul> | Ad Hoc Views<br>Visualize your data for analysis and<br>report creation. <u>View tutorial</u><br>Create View list | Create and format interactive reports<br>from existing Ad Hoc views. <u>View tutorial</u><br>Create View list    |
|                                                                                            | Dashboards<br>Combine related reports into custom<br>dashboard layouts. <u>View tutorial</u><br>Create View list  | Admin<br>Configure your server instance and<br>manage user settings.<br>View options                             |

The JasperReports Server Home page.

6. Click **View** > **Repository**.

| 🔒 Library | View 🗸             | Manage 🗸  | Create <del>-</del> |
|-----------|--------------------|-----------|---------------------|
|           | ් <sub>Seard</sub> | h Results |                     |
| Job Name  | Repos              | sitory    |                     |
|           | Sched              | lules     |                     |
|           | Messa              | ages      |                     |
|           |                    |           |                     |
|           |                    |           |                     |

7. Expand Public, then click Data Sources. The Data Source appears in the Repository pane.

| RISK VISION TIBCO               | Jaspe | ersoft   | <b>^</b> | Library | View + | Manag | je 🖌 Cre | ate 🗸 | administrator | Help   |              | ۹                  |
|---------------------------------|-------|----------|----------|---------|--------|-------|----------|-------|---------------|--------|--------------|--------------------|
| 🗈 Folders                       | Repo  | sitory   |          |         |        |       |          |       |               |        | Sort By: Na  | me   Modified Date |
| 🗏 📕 Public                      | Run   | Edit     | Open     | Сору    | Cut    | Paste | Delete   |       |               |        |              |                    |
| Ad Hoc Components     Dashboard | 0     | Name     |          |         |        |       | Descrip  | tion  | Туре          |        | Created Date | Modified Date      |
| Data Sources                    |       | RiskVisi | on       |         |        |       |          |       | JDBC Data     | Source | Yesterday    | 8/4/2011           |
| H C Domains                     |       |          |          |         |        |       |          |       |               |        |              |                    |
| 🕀 🔛 Input Controls              |       |          |          |         |        |       |          |       |               |        |              |                    |
| 🕀 🔛 Reports                     |       |          |          |         |        |       |          |       |               |        |              |                    |
| 🕀 🔛 Resources                   |       |          |          |         |        |       |          |       |               |        |              |                    |
| 🕀 🔛 System Reports              |       |          |          |         |        |       |          |       |               |        |              |                    |
| 🕀 🔛 Templates                   |       |          |          |         |        |       |          |       |               |        |              |                    |
| 🕀 🔛 RiskVision                  |       |          |          |         |        |       |          |       |               |        |              |                    |

The Data Source in the Repository pane.

8. Click the data source, then click **Edit**.

| Edit Data Source: RiskVision                                                                        |               |
|----------------------------------------------------------------------------------------------------|---------------|
| First, select the type of data source you wish to add, then enter the required property values.     |               |
| Type: JDBC Data Source 🗸                                                                            |               |
| JDBC Driver:<br>MySQL (com.mysql.jdbc.Driver)                                                       | Select Driver |
| Host (required):                                                                                    |               |
| localhost                                                                                           |               |
| Port (required):<br>3306                                                                            |               |
| Database (required):                                                                                |               |
| agiliance                                                                                           |               |
| URL (required):                                                                                     |               |
| dbc:mysql://localhost:3306/agiliance?verifyServerCertificate=true                                   |               |
| Hint: jdbc:postgresql://localhost:5432/mydb                                                         |               |
| User Name:                                                                                          |               |
| reportuser                                                                                          |               |
| Password:                                                                                           |               |
| •••••                                                                                               |               |
| Time Zone:                                                                                          |               |
| Use database setting 🗸 🗸                                                                            |               |
| Hint: Do not change the time zone setting unless you know the database timestamp data is incorrect. |               |
| Test Connection                                                                                     |               |
| Save Cancel                                                                                         |               |

The Set Data Source Type and Properties page

- 9. Append " ?verifyServerCertificate=true&RequireSSL=true&UseSSL=true " to JDBC URL.
- 10. To validate the settings, click **Test Connection**. Based on the validation results, either proceed to step 11 or step 12.

| Edit Data Source: RiskVision |                                                                                                    |  |  |  |  |
|------------------------------|----------------------------------------------------------------------------------------------------|--|--|--|--|
|                              | Host (requirea):                                                                                    |  |  |  |  |
|                              | localhost                                                                                           |  |  |  |  |
|                              | Port (required):                                                                                    |  |  |  |  |
|                              | 3306                                                                                                |  |  |  |  |
|                              | Database (required):                                                                                |  |  |  |  |
|                              | agiliance                                                                                           |  |  |  |  |
|                              | URL (required):                                                                                     |  |  |  |  |
|                              | jdbc:mysql://localhost:3306/agiliance?verifyServerCertificate=true&Requir                           |  |  |  |  |
|                              | Hint: jdbc:postgresql://localhost:5432/mydb                                                         |  |  |  |  |
|                              | User Name:                                                                                          |  |  |  |  |
|                              | reportuser                                                                                          |  |  |  |  |
|                              | Password:                                                                                           |  |  |  |  |
|                              | ••••••                                                                                              |  |  |  |  |
|                              |                                                                                                    |  |  |  |  |
|                              | Time Zone:                                                                                          |  |  |  |  |
|                              | Use database setting 🔹                                                                              |  |  |  |  |
|                              | Hint: Do not change the time zone setting unless you know the database timestamp data is incorrect. |  |  |  |  |
|                              | Test Connection Science Connection passed                                                           |  |  |  |  |
| Save Cance                   | el                                                                                                  |  |  |  |  |

- 11. If the connection fails, verify the following steps:
  - Verify if the correct path for JKS file is specified.
  - Verify if you have executed the GRANT permissions with REQUIRED SSL.
  - Verify if the security jars have been replaced with the newly downloaded version.

#### 12. Click Submit.

- 13. Restart the JasperpostgreSQL and JasperTomcat services:
  - Open the **Services** window.
  - Click the jasperreportsPostgreSQL service, then click Restart.
  - Click the jasperreportsTomcat service, then click Restart.